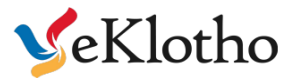

# eApollo RPM

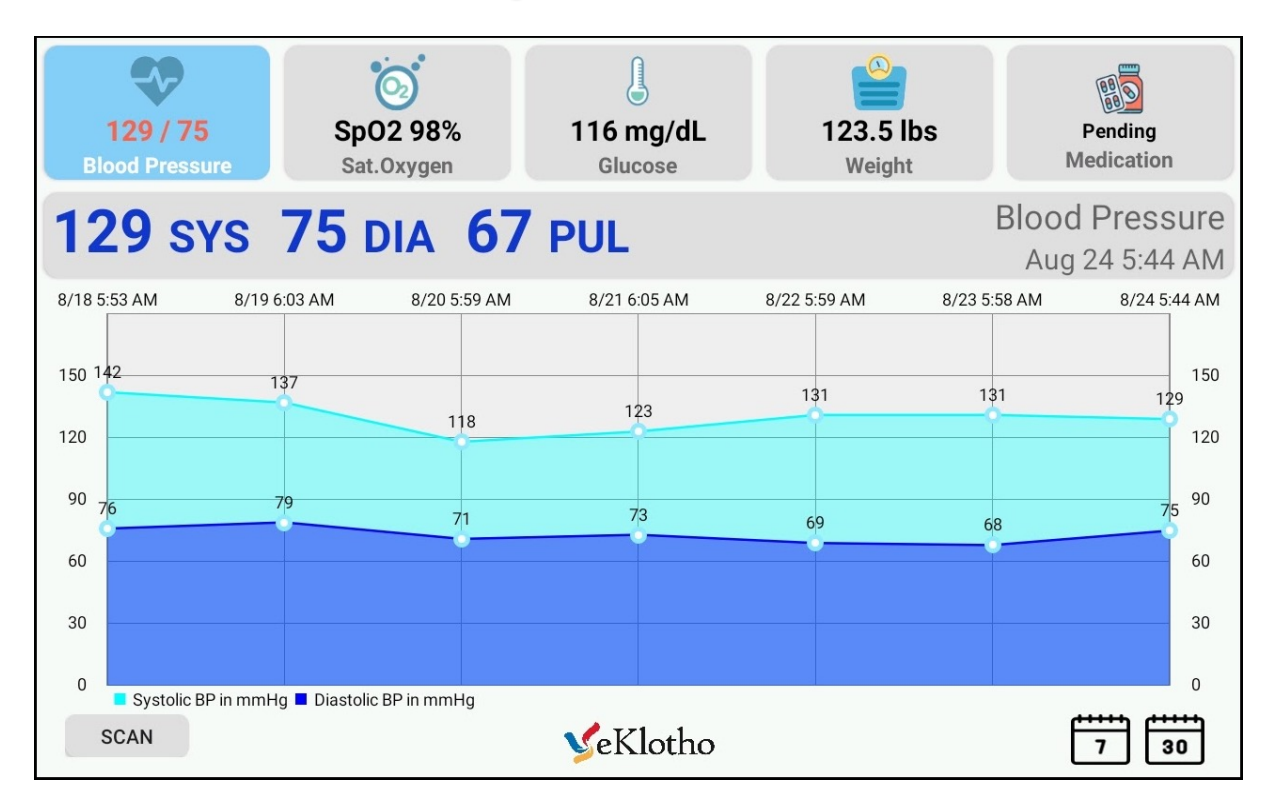

Tablet must have Bluetooth and Location on with stable Wi-Fi signal. Users are given tablets with these settings on.

Bluetooth and Location settings are "on"

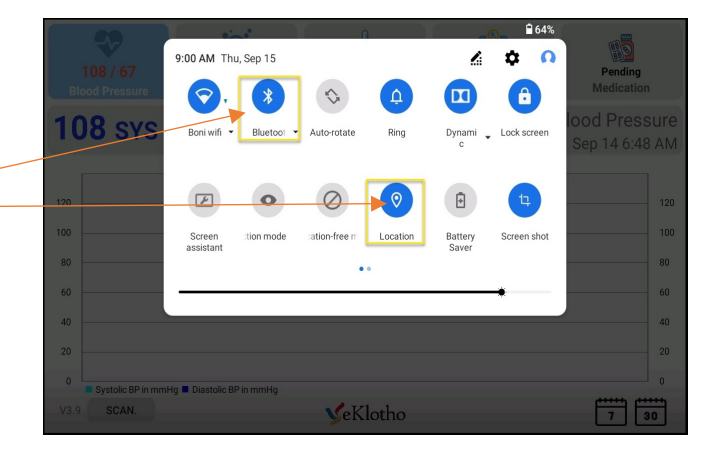

Setting up Wi-Fi – Go to tablet Settings -> Network & internet Click on WLAN to select a network and enter password

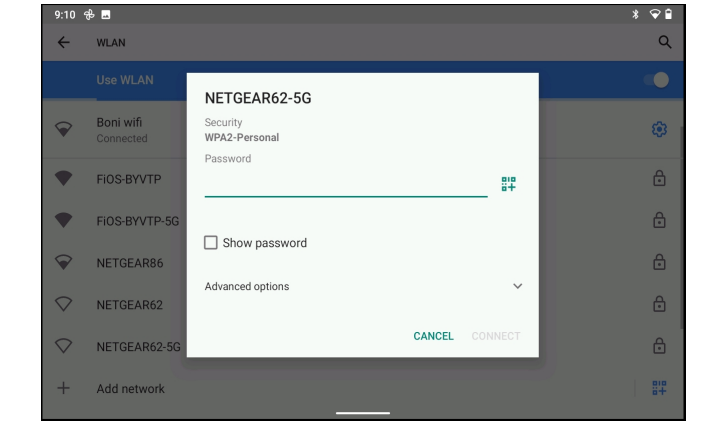

Contact customer service by Email or phone

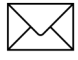

cs@eklotho.com

**Requirements & Support Contact** 

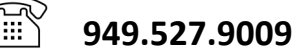

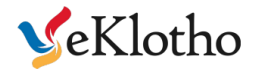

Start Remote Patient Monitoring app by clicking eApollo or Health icon.

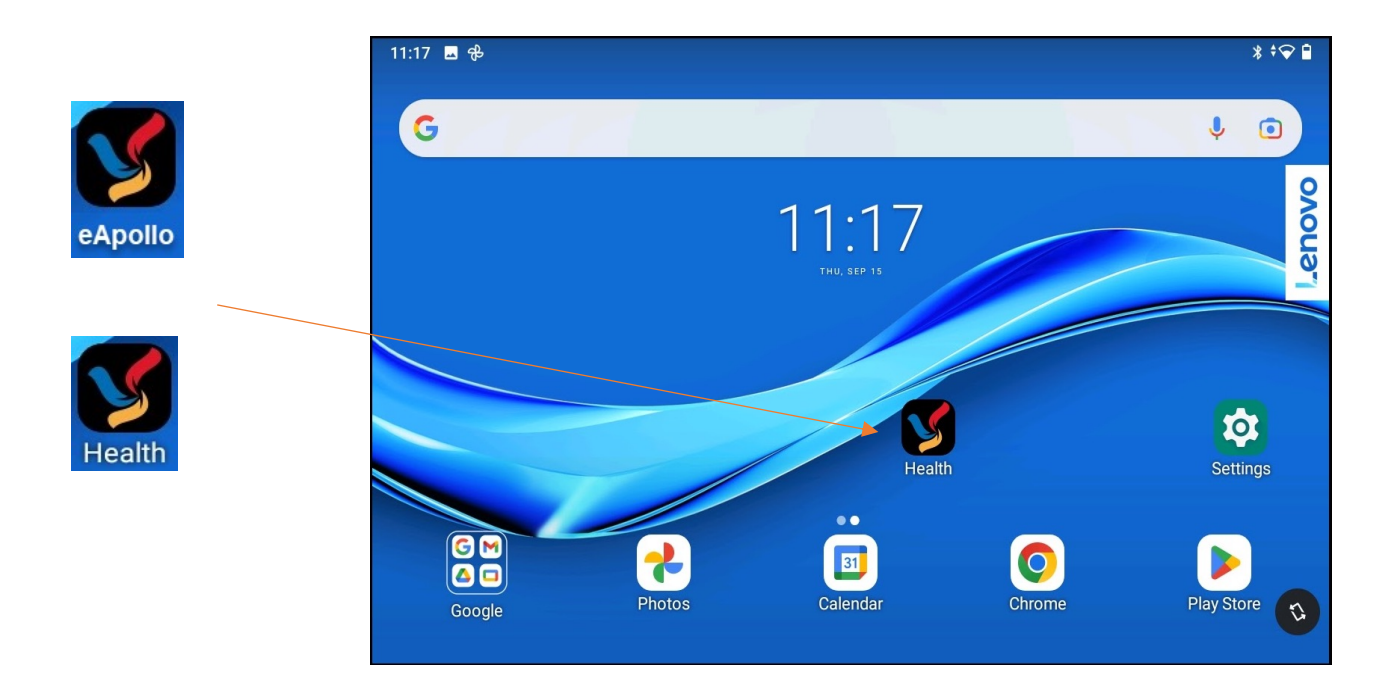

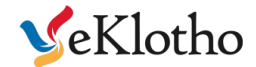

# **Product Overview**

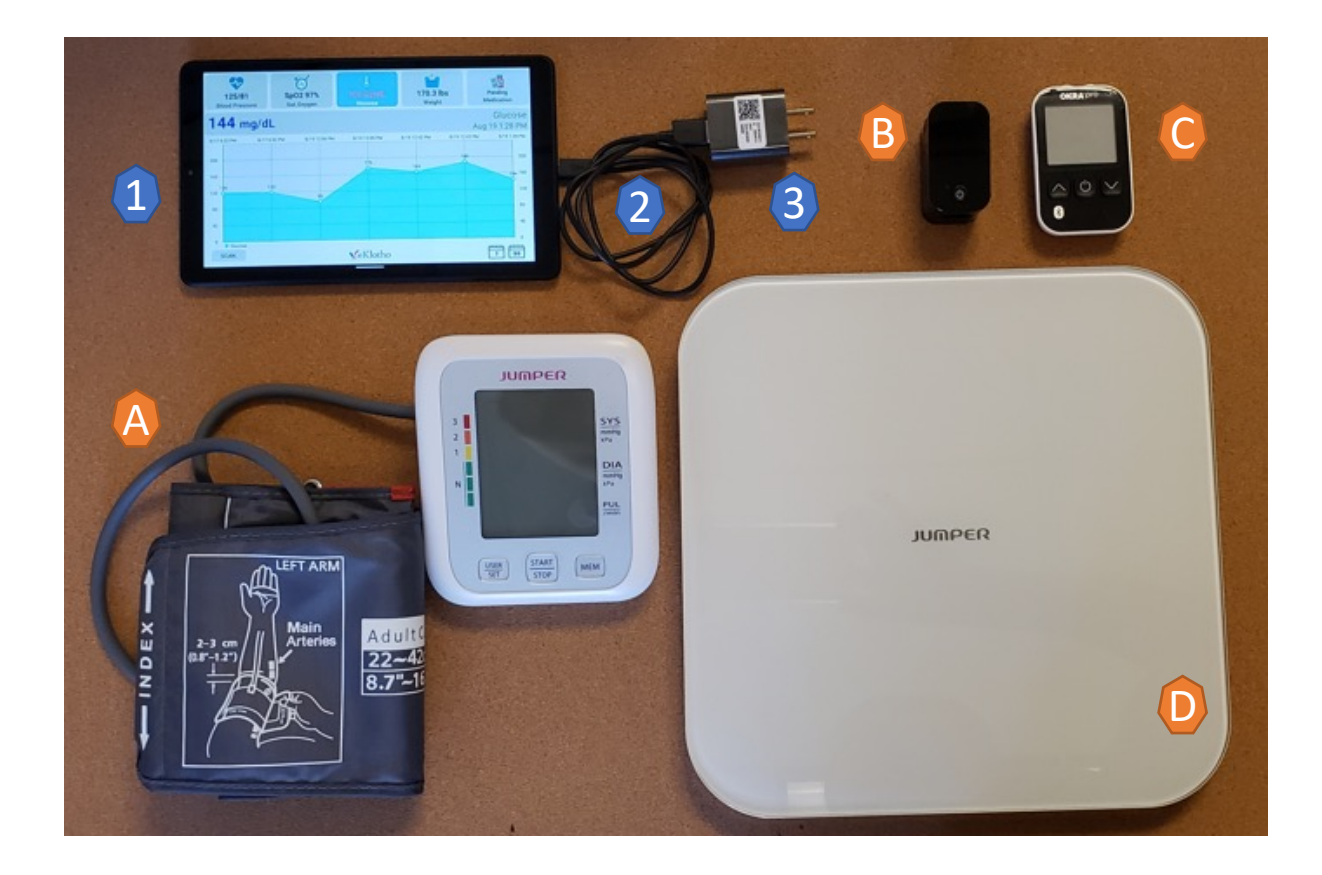

## **Main Control Unit**

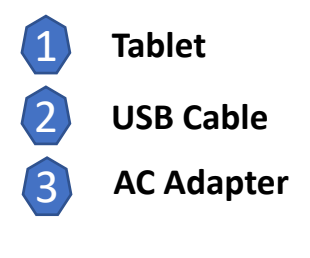

#### **Measurement Sensors**

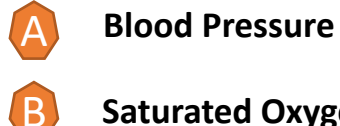

 $(\mathbf{x})$ 

- Saturated Oxygen

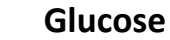

**Body Weight Balance** 

**Owner's Manual Tablet Stand Glucose Refill Kit** 

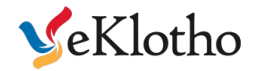

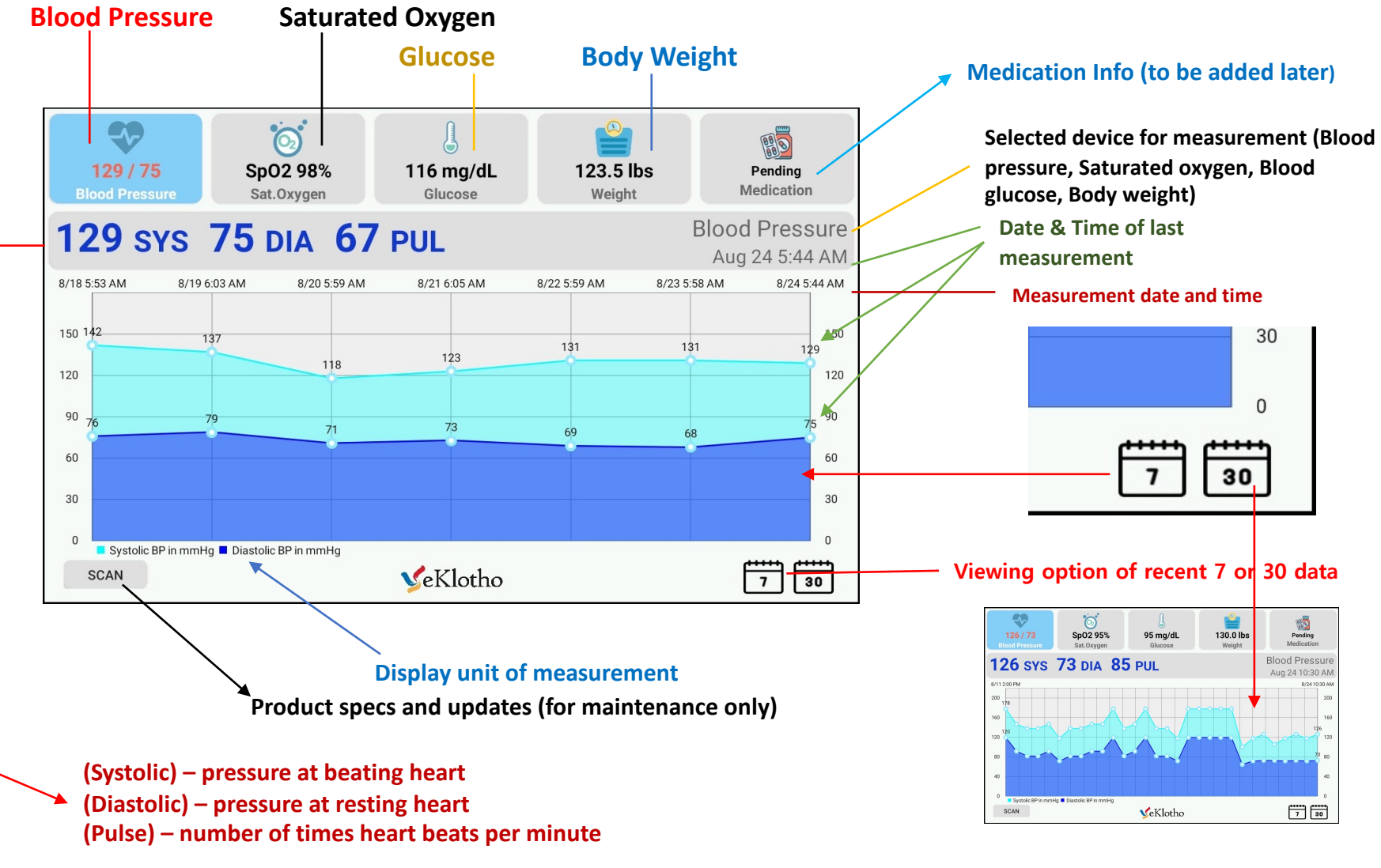

## **Measuring Blood Pressure**

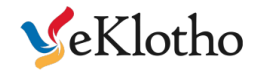

Rest arm with cuff at chest height

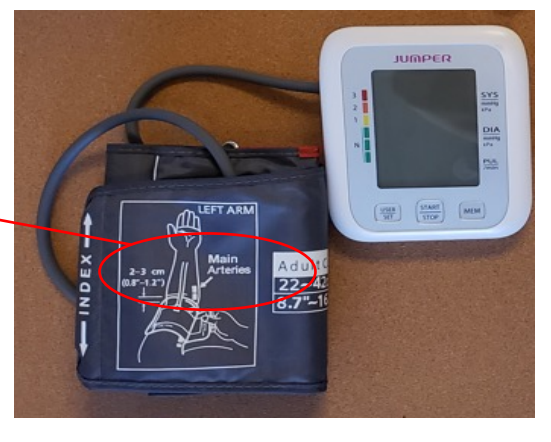

1 inch (2.5cm)

Leave space of around 1" where arm folds

Position the red arterial marker next to the left inner arm

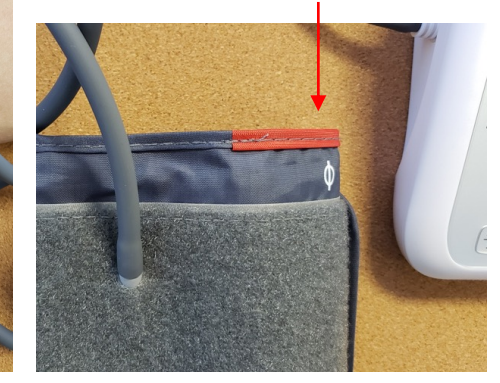

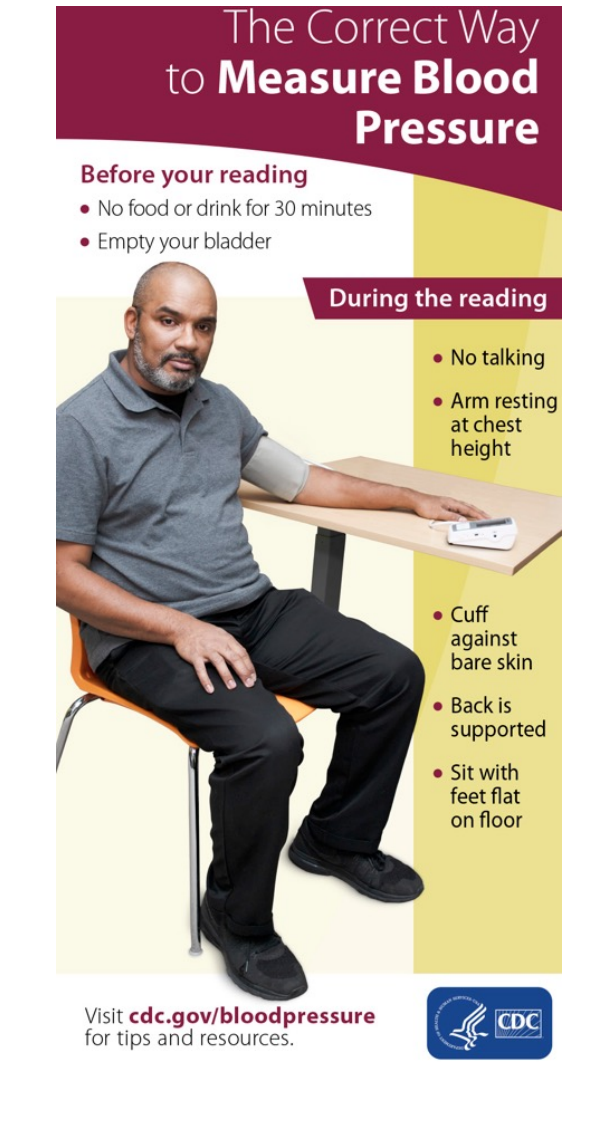

## **Measuring Blood Glucose**

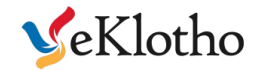

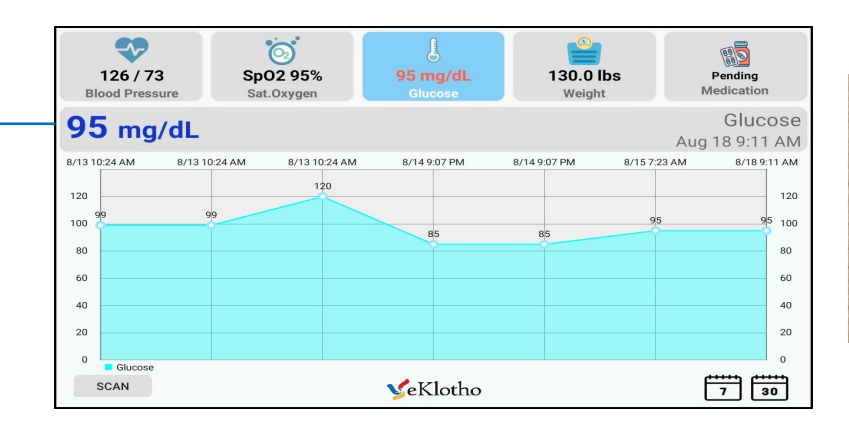

Most recent blood glucose measurement in mg/dl (milligrams per deciliter) (Displays the weight of blood glucose in 100cc blood as 1/1000 gram)

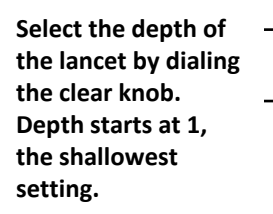

Insert the lancet, twist and remove cap to expose the needle.

Once done, use the removed cap to safely dispose the needle.

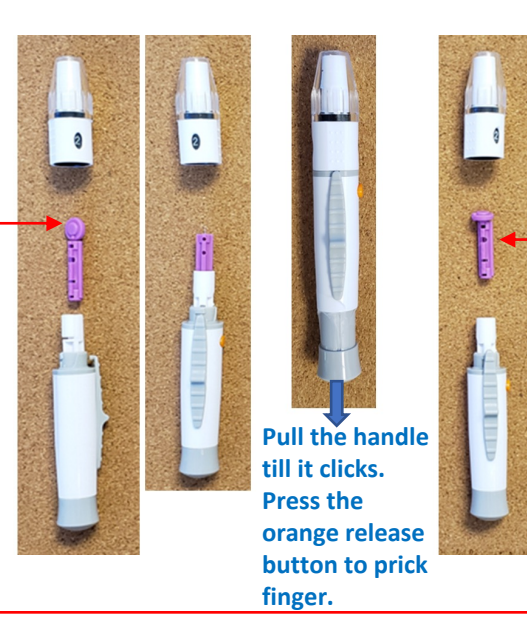

#### Insert a test strip into the slot of glucometer

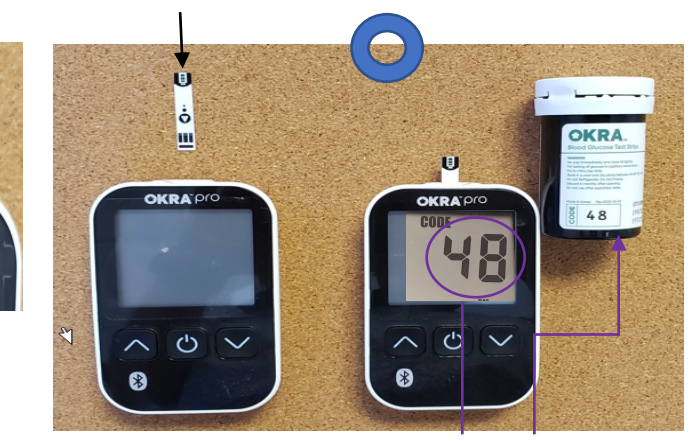

Power turns on when the test strip is inserted then displays the matching strip code on the screen. Once the code disappears, blood can be drawn.

Dispose the used strip by pushing the ejector.

Ш

0

OKRA pro

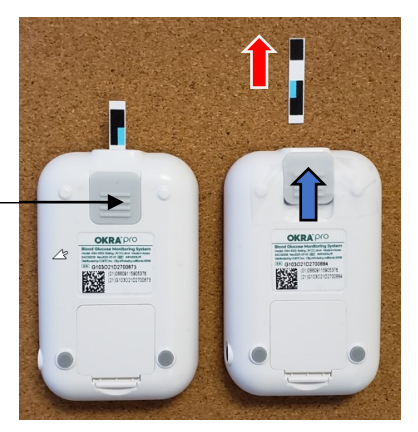

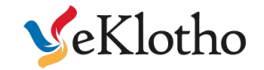

#### **Measuring Saturated Oxygen**

- □ SpO2 (Saturated Oxygen) is the most recent measurement from Oximeter and is displayed in percentage.
- **PR(Pulse Rate) is heart beats per minute.**
- □ PI (Perfusion Index) is strength of blood flow displayed in percentage.

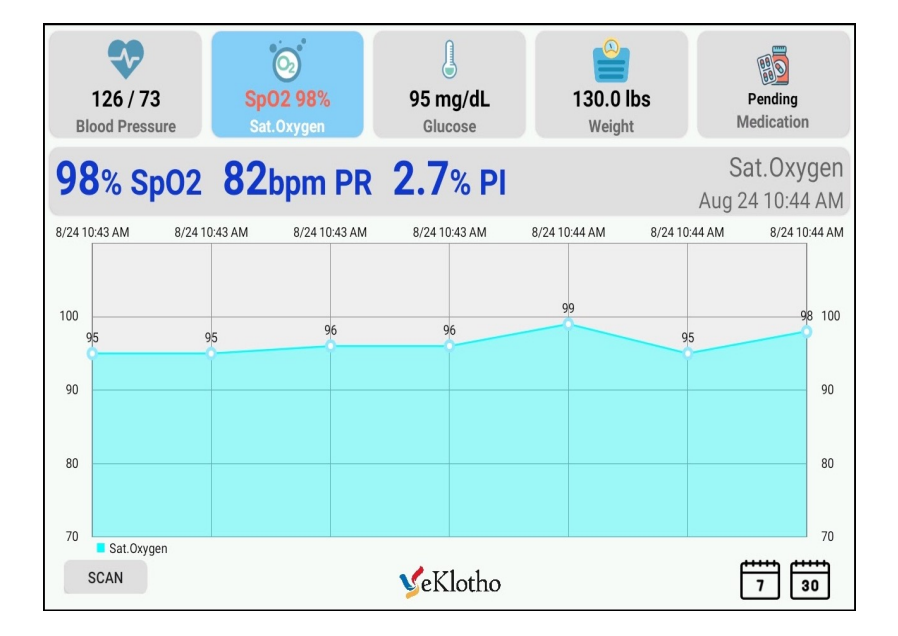

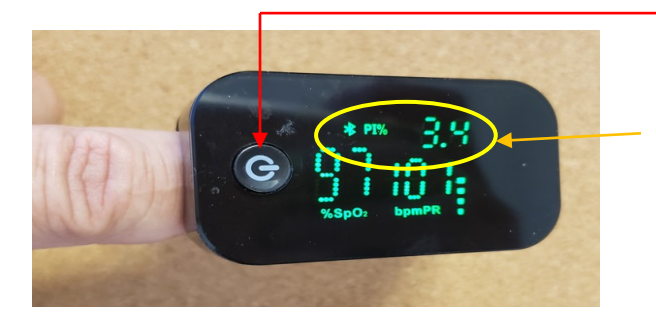

Place the finger properly and turn on the power button to begin, measurement is complete once the PI is displayed.

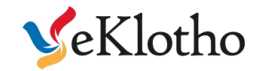

## **Measuring Body Weight**

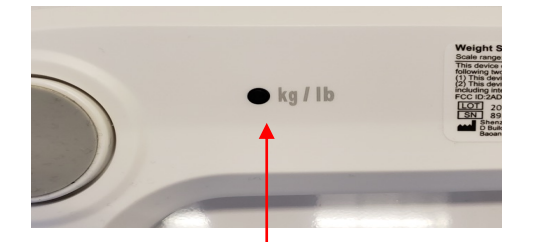

Weight conversion in kg/lbs. Scale can be set to display in kg, but tablet display is in lbs.

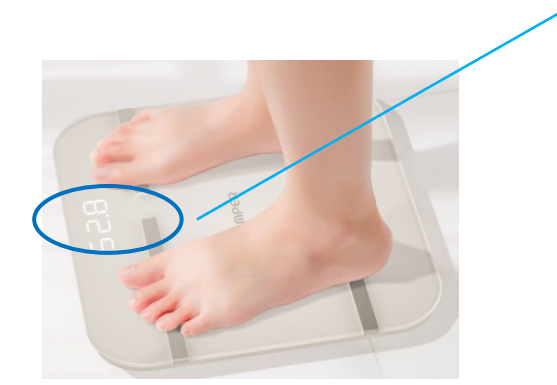

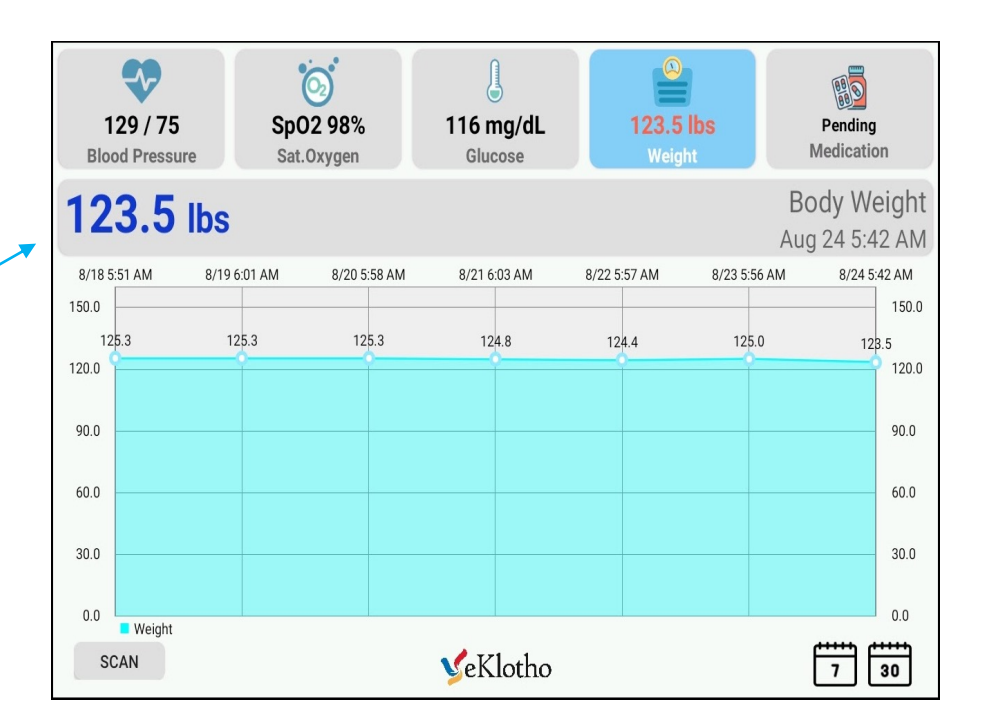

Stand on the scale surface, wait until the measurement is complete when weight flashes on the screen.

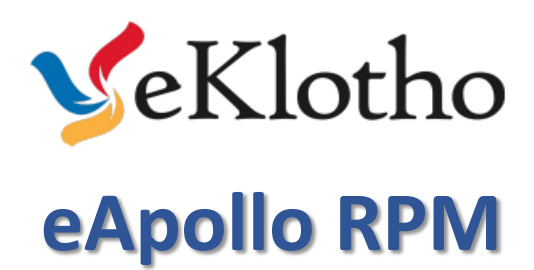